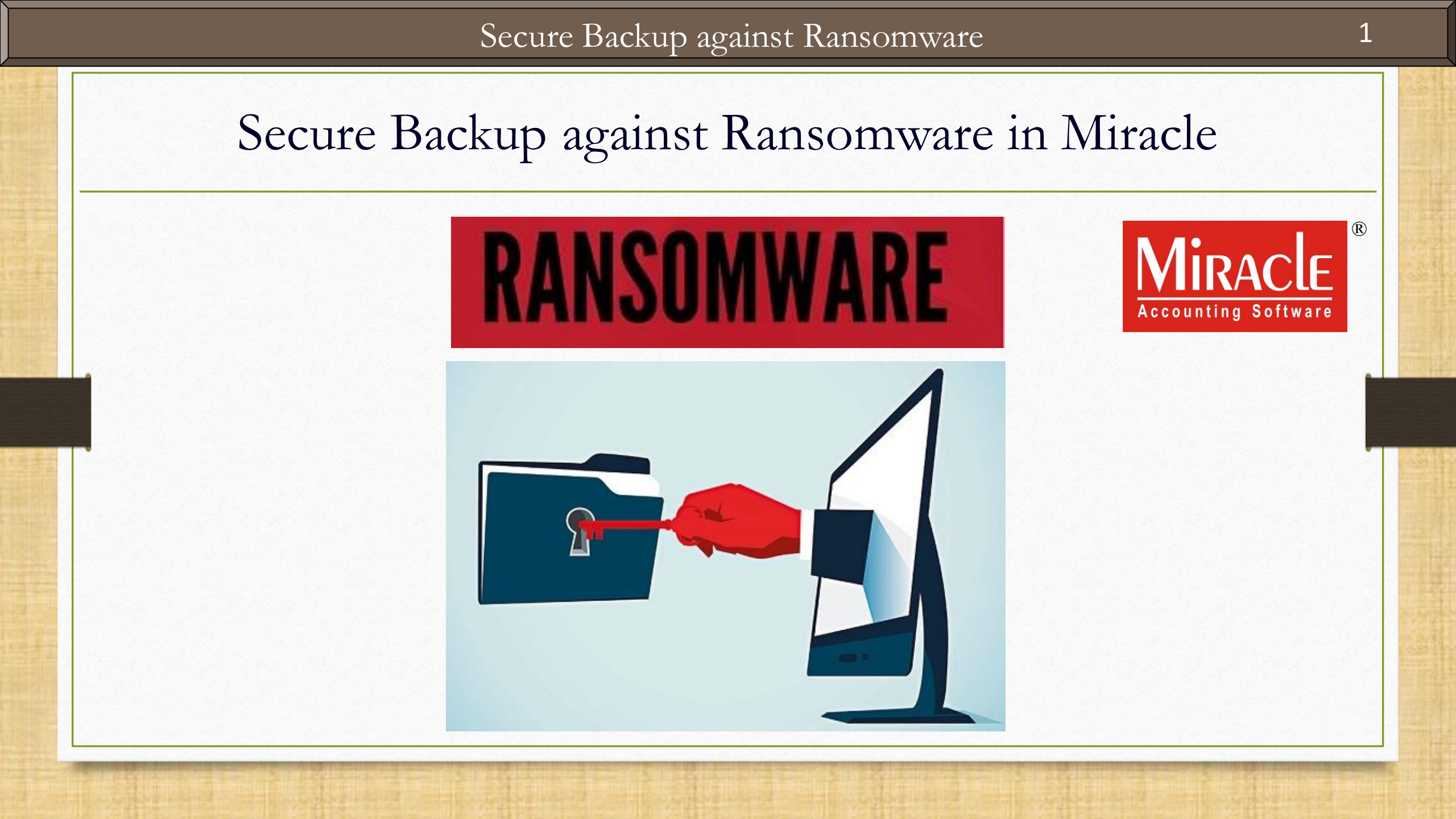

- The "WannaCry ransomware" attack was a worldwide cyberattack by the <u>WannaCry</u> <u>ransomware crypto worm</u> in last year of May month (2017), which targeted many computers running the Microsoft Windows operating system by encrypting data and demanding ransom payments.
- The attack was estimated to have affected more than 2,00,000 computers across 150 countries. The four most affected countries were Russia, Ukraine, India and Taiwan.

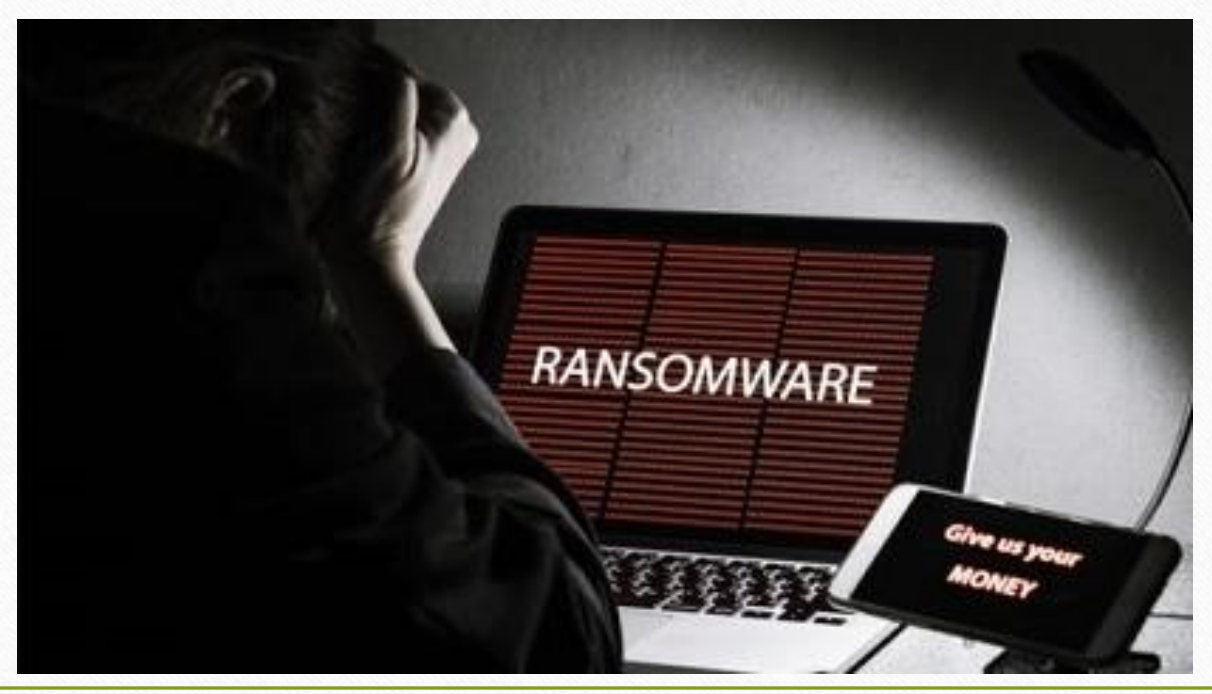

- To protect our Miracle's important data from this kind of attack, Miracle provides a modern feature that will keep our data backup safe in a secured folder.
- So let's see how this facility will work:
  - Setup for Secured Backup against Ransomware.
  - > Take a Backup as usually we take.
  - > How to restore the backup from the Secure Folder?

#### <u>Setup</u> $\rightarrow$ Software Se<u>t</u>up

| <u>Master Transaction G</u>             | ST <u>R</u> eport | <u>U</u> tility | <u>S</u> etup                                 | <u>E</u> xit                                                       | <u>W</u> indows            | 3                                      |
|-----------------------------------------|-------------------|-----------------|-----------------------------------------------|--------------------------------------------------------------------|----------------------------|----------------------------------------|
| in X in X in X in X in X in X in X in X |                   |                 | Com<br>Vouc<br>Vouc                           | pany Set<br>cher Setu<br>cher Num                                  | tup<br>Ip<br>ber           |                                        |
| Sales                                   | Cash/Bank         |                 | <u>S</u> aie<br>Purc<br>Cr <u>e</u> d<br>Debi | s Setup<br>hase Set<br>lit Note S<br>t <u>N</u> ote Se             | tup )<br>Setup )<br>etup ) | Go to the Software Setup for           |
| Invoice                                 | Quick Entry       |                 | <u>A</u> dva<br>Sec <u>u</u><br>Soft          | ance Set<br><u>u</u> rity<br>ware Se <u>t</u><br>cher <u>F</u> orm | up )<br>jup                | "Secure backup against<br>Ransomware". |

# Software Setup $\rightarrow$ "Backup Options"

| Catogory       | Description                         | Valuo                                        |
|----------------|-------------------------------------|----------------------------------------------|
|                | Backup Options                      | value                                        |
| Software Setup | Auto Backup                         | ٨sk                                          |
|                | Daily/Monthly Backup                | Daily                                        |
|                | Secure Backup against Bansomware    | Yes                                          |
|                | Language Options                    |                                              |
|                | Multi Langauge Support Required     | No                                           |
|                | Activation Key                      | Car                                          |
|                | Gujarati KeyBoard Layout            | Pho                                          |
|                | Hindi KeyBoard Layout               | Phr                                          |
|                | Other Options                       |                                              |
|                | Security Type                       | By default. <b>Yes</b> is selected to take a |
|                | Before Company Password Required?   |                                              |
|                | LAN Server Computer Name            | Secure Backup against Ransomware".           |
|                | Temporary Path                      |                                              |
|                | Company List                        | Default                                      |
|                | Default Search Type in Popup/Report |                                              |
|                | Android Synchronization Option      | But If we select <b>No</b> , we will not     |
|                | Android Synchronization Required    | able to take a secured backup                |
|                |                                     |                                              |
|                |                                     |                                              |
|                |                                     |                                              |
|                |                                     |                                              |
|                |                                     |                                              |
|                |                                     |                                              |
|                |                                     |                                              |
|                |                                     |                                              |
|                |                                     |                                              |
|                |                                     |                                              |
|                |                                     |                                              |

#### Company List

| Compa | any List                                 |                                         |
|-------|------------------------------------------|-----------------------------------------|
| Path  | C:\MIRACLE9030\                          | M                                       |
| No.   | Company Name                             |                                         |
| 1     | Miracle Demo                             |                                         |
| 2     | GST Payment Assistant                    |                                         |
| 3     | Android App Demo                         |                                         |
| 4     | Miracle Report Demo                      |                                         |
| 5     | Tulsi Prov. Store                        |                                         |
| 6     | TIRUPATI FORGINGS                        | Now, take Backup the same as we usually |
| 7     | PriceList Demo                           | Now, take backup the same as we usually |
| 9999  | Welcome To Miracle (GST)                 | take the Backup of companies but be     |
|       |                                          | on Internal Path (Default Path).        |
|       | To take Companies' Back                  |                                         |
|       |                                          | (up,                                    |
|       | click on <b>Utility</b> button <u>or</u> | press                                   |
|       | Short cut key: "Ctrl + U                 | <b>"</b> . )                            |
|       |                                          |                                         |
|       |                                          |                                         |
|       |                                          |                                         |

#### Company List

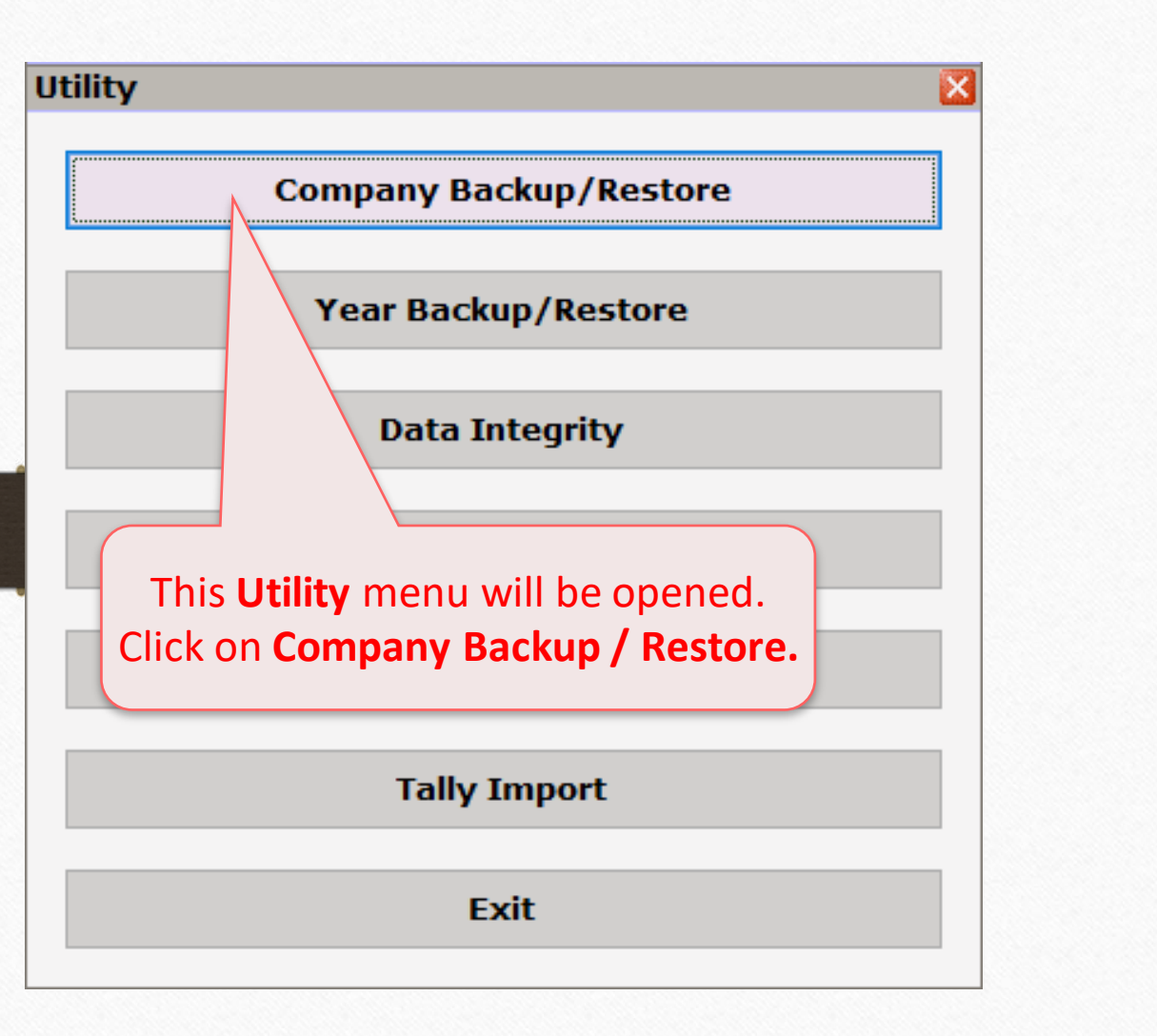

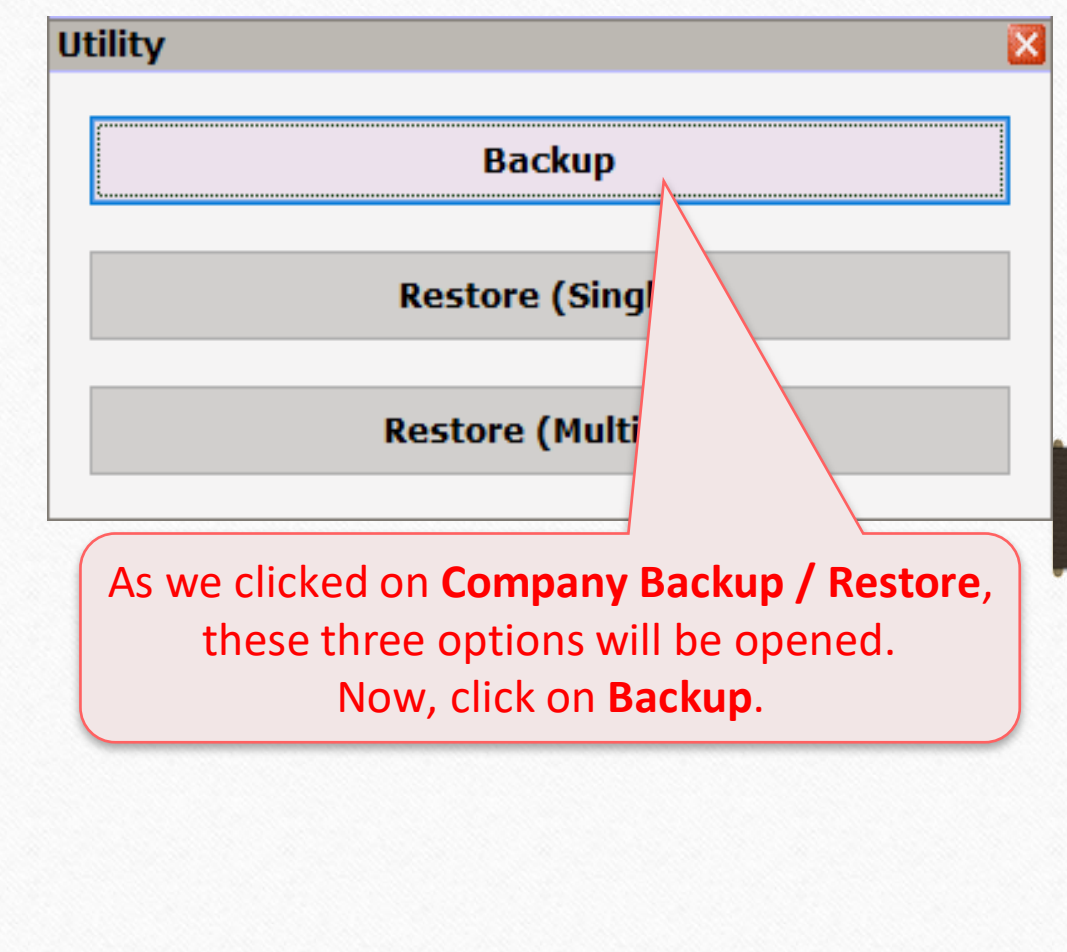

Select companies to take Backup

While taking backup of a company / companies, select Internal Path always to store Backup backup in secured folder. Restore (Single) × Compa Name No. Company Name Internal \* 1 Miracle Demo O Other Path \* 2 GST Payment Assistant O E-Mail 3 Android App Demo \* Select Companies and \* 4 Miracle Report Demo then press "Tab" key. 5 Tulsi Prov. Store \* 6 TIRUPATI FORGINGS \* 7 PriceList Demo \* \* 9999 Welcome To Miracle (GST)

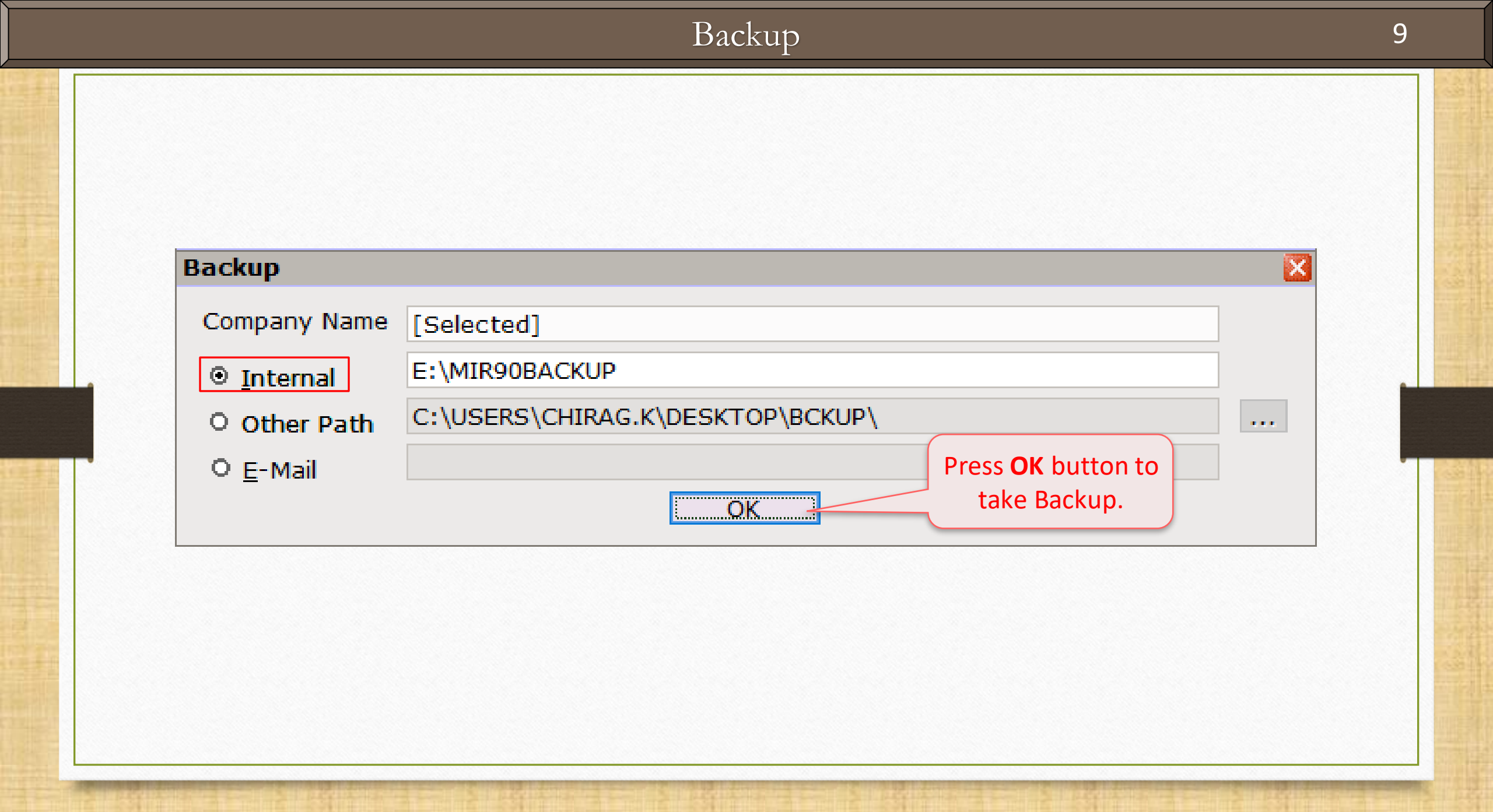

#### Backup Process

 $\times$ 

#### User Account Control

Do you want to allow this app from an unknown publisher to make changes to your device?

bsVaultApp.exe

Publisher: Unknown File origin: Hard drive on this computer

Show more details

Yes

Select Yes.

If we are taking the Secure Backup against Ransomware first time, the pop up will be appeared to install the .exe File before the Backup process.

#### Backup Completed

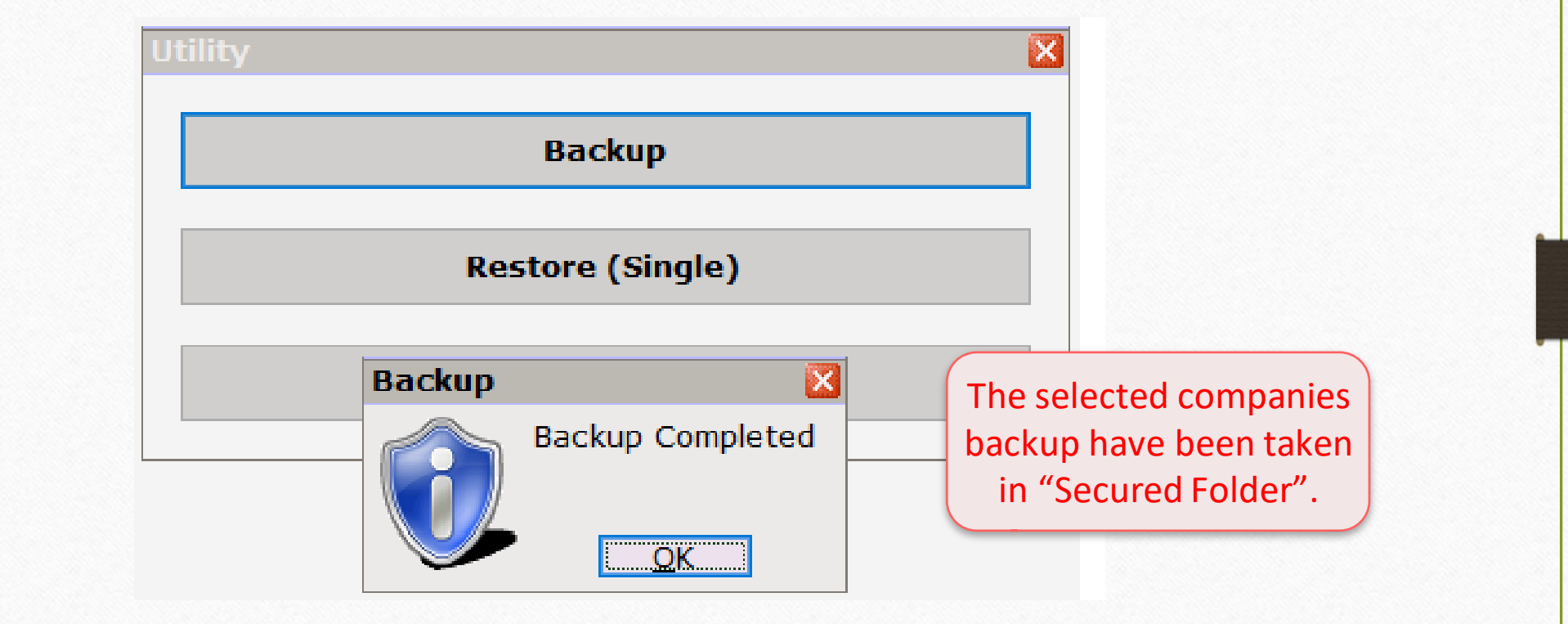

#### Restore Company

| iny Lise                                                                                                    |
|----------------------------------------------------------------------------------------------------|
| C:\MIRACLE9030\ M                                                                                                    |
| Company Name                                                                                                    |
| Welcome To Miracle (GST)                                                                                                    |
| Suppose, the ransomware virus is<br>attacked on our computer <u>or</u> the data is<br>corrupted but our Companies' backup<br>will be safe in the Secure Folder. |
|                                                                                                    |
| Click on <b>Utility</b> button (Ctrl + U) to<br>restore the backup which have<br>taken in Secured Folder.                                                       |
|                                                                                                    |
|                                                                                                    |

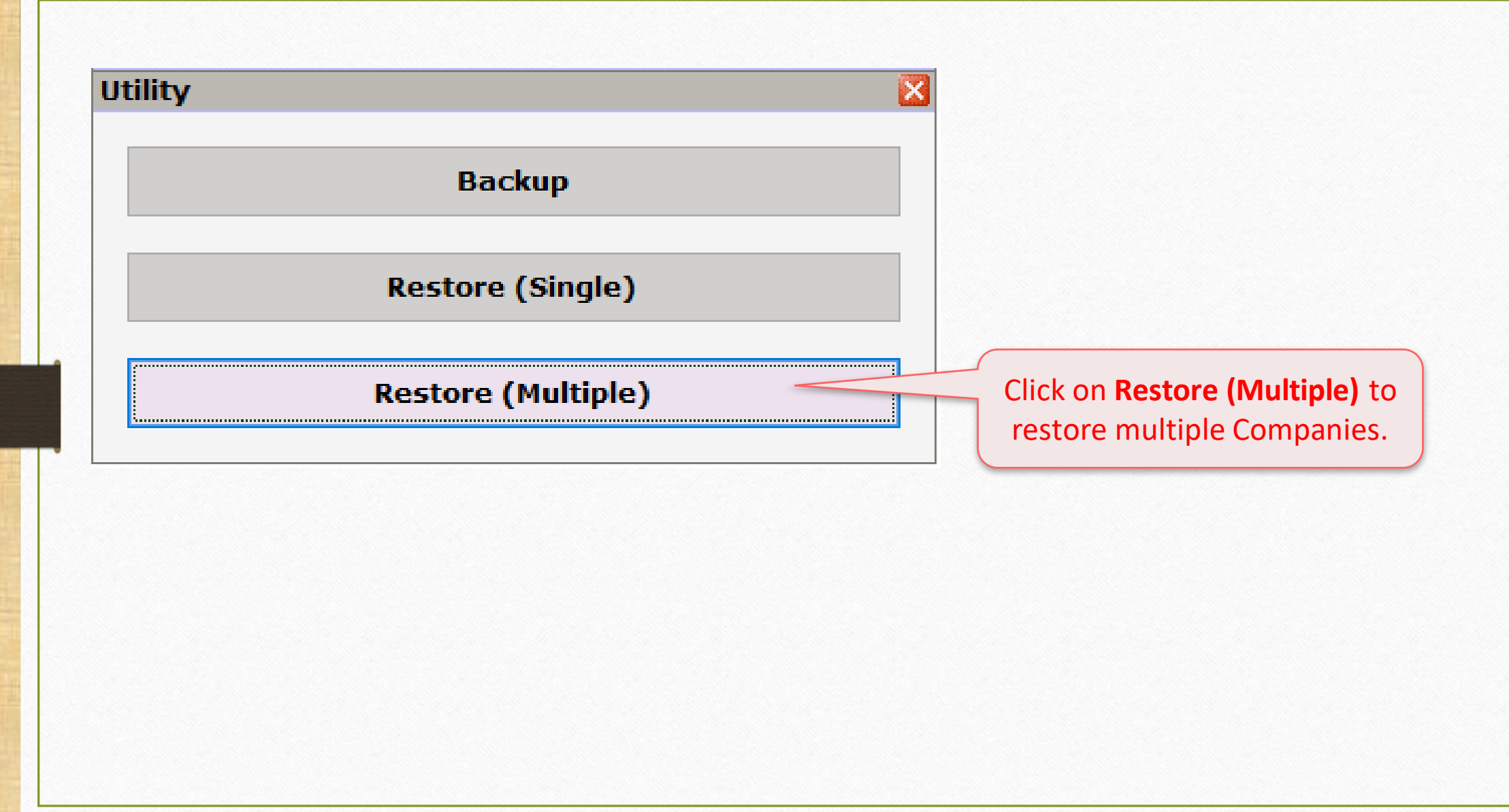

| estore<br>• <u>I</u> nternal | C:\MIR90BACKUP |            |                  |            | bac     | kup first a<br>Rans      | s it is corr<br>somware.  | upted                       |
|------------------------------|----------------|------------|------------------|------------|---------|--------------------------|---------------------------|-----------------------------|
| Other Path                   |                |            |                  |            |         |                          |                           |                             |
| O E-Mail                     |                |            |                  |            |         |                          |                           |                             |
| Company Name                 |                |            |                  |            |         |                          | _                         |                             |
|                              | No. Company Na | ame        |                  | Date       | Time    | Size (Kb                 | ) Version De              | est. Cor                    |
|                              | -              |            |                  |            |         |                          |                           |                             |
|                              |                |            |                  |            |         |                          |                           |                             |
|                              |                |            |                  |            |         |                          |                           |                             |
|                              |                |            |                  |            |         |                          |                           |                             |
|                              |                |            |                  |            |         |                          |                           |                             |
|                              |                |            |                  |            |         |                          |                           |                             |
|                              |                |            |                  |            |         |                          |                           |                             |
|                              |                |            |                  |            |         |                          |                           |                             |
|                              |                |            |                  |            |         |                          |                           |                             |
|                              |                | Company No | Show Daily Backu | Ip Show Mo | ont Nov | v press "Sł              | nift + F5" t              | to <b>resto</b>             |
|                              |                | Company No | Show Daily Backu | IP Show Mo | ont Nov | v press "Sh<br>ckup from | nift + F5" t<br>the secur | to <b>resto</b><br>re folde |

| ckUp List From Secure Fol | der          |                 |              |           | ×         |                         |
|---------------------------|--------------|-----------------|--------------|-----------|-----------|-------------------------|
| No. Company Name          |              | Date            | Time         | SizeVe    | ersion    |                         |
| 1 Miracle Demo            |              | 31/10/18        | 16:41:48     | 88.46     | 0.0       |                         |
| 2 GST Payment Assis       | stant        | 31/10/18        | 16:41:48     | 732.02    | 0.0       |                         |
| 3 Android App Demo        |              | 31/10/18        | 16:41:49     | 765.34    | 0.0       |                         |
| 4 Miracle Report Den      | 10           | 31/10/18        | 16:41:50     | 1656.21   | 0.0       |                         |
| 5 Tulsi Prov. Store       |              | 31/10/18        | 16:41:50     | 727.14    | 0.0       |                         |
| 6 TIRUPATI FORGING        | S            | 31/10/18        | 16:41:51     | 1661.35   | 0.0       |                         |
| 7 PriceList Demo          |              | 31/10/18        | 16:41:51     | 793.81    | 0.0       |                         |
| 9999 Welcome To Mirac     | le (GST)     | 31/10/18        | 16:41:53     | 850.17    | 0.0       | Size (Kb) Version Dest. |
| After pressing "Shift +   | F5", we will | гору            |              |           | Ø         |                         |
| which we have take        | en before.   |                 |              |           |           |                         |
|                           |              | Company No Show | Daily Backup | Show Mont | hly Backı | ир                      |

| BackUp List From Sec                                            | ure Folder                             |                   |              |           | <b>X</b>  |                         |
|-----------------------------------------------------------------|----------------------------------------|-------------------|--------------|-----------|-----------|-------------------------|
| No. Company                                                     | lame                                   | Date              | Time         | SizeVe    | ersion    |                         |
| 1 Miracle Den                                                   | 10                                     | 31/10/18          | 16:41:48     | 88.46     | 0.0       |                         |
| * 2 GST Payme                                                   | nt Assistant                           | 31/10/18          | 16:41:48     | 732.02    | 0.0       |                         |
| * 3 Android App                                                 | Demo                                   | 31/10/18          | 16:41:49     | 765.34    | 0.0       |                         |
| * 4 Miracle Rep                                                 | ort Demo                               | 31/10/18          | 16:41:50     | 1656.21   | 0.0       |                         |
| * 5 Tulsi Prov.                                                 | Store                                  | 31/10/18          | 16:41:50     | 727.14    | 0.0       |                         |
| * 6 TIRUPATI F                                                  | ORGINGS                                | 31/10/18          | 16:41:51     | 1661.35   | 0.0       |                         |
| * 7 PriceList De                                                | mo                                     | 31/10/18          | 16:41:51     | 793.81    | 0.0       |                         |
| 9999 Welcome T                                                  | Miracle (GST)                          | 31/10/18          | 16:41:53     | 850.17    | 0.0       | Size (Kb) Version Dest. |
| Select required cor<br>which we want to<br>click on <b>Copy</b> | npany backup<br>restore and<br>button. | Copy              |              |           | Q         |                         |
|                                                                 |                                        | Company No Show I | Daily Backup | Show Mont | hly Backu | q                       |

| BackUp List From Secure Folder |               |                 |            | ×         |                             |
|--------------------------------|---------------|-----------------|------------|-----------|-----------------------------|
| No. Company Name               | Dat           | te Time         | SizeV      | ersion/   |                             |
| 1 Miracle Demo                 | 31/10         | /18 16:41:48    | 88.46      | 0.0       |                             |
| * 2 GST Payment Δssistant      | 31/10         | /18 16-41-48    | 732.02     | 0.0       |                             |
| * 3 File Path                  |               |                 | .34        | 0.0       |                             |
| * 4                            |               |                 | .21        | 0.0       |                             |
| * 5 File Path C:\MIR90BACKUP   | 2             |                 | .14        | 0.0       |                             |
| * 6                            | Ok            |                 | .35        | 0.0       |                             |
| * 7                            | UK            |                 | .81        | 0.0       |                             |
| 9999 Welcome To Mir (GST)      | 31/10         | /18 16:41:53    | 850.17     | 0.0       | Size (KD) Version Dest. Col |
|                                |               |                 |            |           |                             |
|                                | Сору          |                 |            | Q         |                             |
| Selected company / companies'  |               |                 |            |           |                             |
| backup, will be copied to      |               |                 |            |           |                             |
| Default Path                   |               |                 |            |           |                             |
|                                |               |                 |            |           |                             |
| Select the path and then click |               |                 |            |           |                             |
| on "OK" button.                |               |                 |            |           |                             |
|                                | Company No Sh | now Daily Backu | p Show Mon | thly Back | up 🖉                        |

| estore<br>• <u>I</u> nternal             | C:\MIR9 | OBACKUP                      | ·        |             |             |              |      |
|------------------------------------------|---------|------------------------------|----------|-------------|-------------|--------------|------|
| O Other Path<br>O E-Mail<br>Company Name |         |                              |          |             |             | C            |      |
| ĺ                                        | N       | lo. Company Name             | Date     | Time        | Size (Kb)   | Version Dest | t. C |
|                                          | *       | 2 GST Payment Assistant      | 31/10/18 | 17:00:56    | 732.02      | 0.0          |      |
|                                          | *       | 3 Android App Demo           | 31/10/18 | 17:00:56    | 765.34      | 0.0          |      |
|                                          | *       | 4 Miracle Report Demo        | 31/10/18 | 17:00:56    | 1656.21     | 0.0          |      |
|                                          | *       | 5 Tulsi Prov. Store          | 31/10/18 | 17:00:56    | 727.14      | 0.0          |      |
|                                          | *       | 6 TIRUPATI FORGINGS          | 31/10/18 | 17:00:56    | 1661.35     | 0.0          |      |
|                                          |         |                              | Wo       | will got th | nse backu   | o of the     |      |
|                                          |         | Company No Show Daily Backup | com      | ipanies wł  | nich were s | elected.     |      |

| Restore          |                   | × |
|------------------|-------------------|---|
| Internal         | C:\MIR90BACKUP    |   |
|                  |                   |   |
| O Other Path     |                   |   |
| O <u>E</u> -Mail |                   |   |
| Company Name     | [Selected]        |   |
|                  | Restore           |   |
|                  |                   |   |
|                  | Now, click on     |   |
|                  | "Restore" button. |   |
|                  |                   |   |
|                  |                   |   |

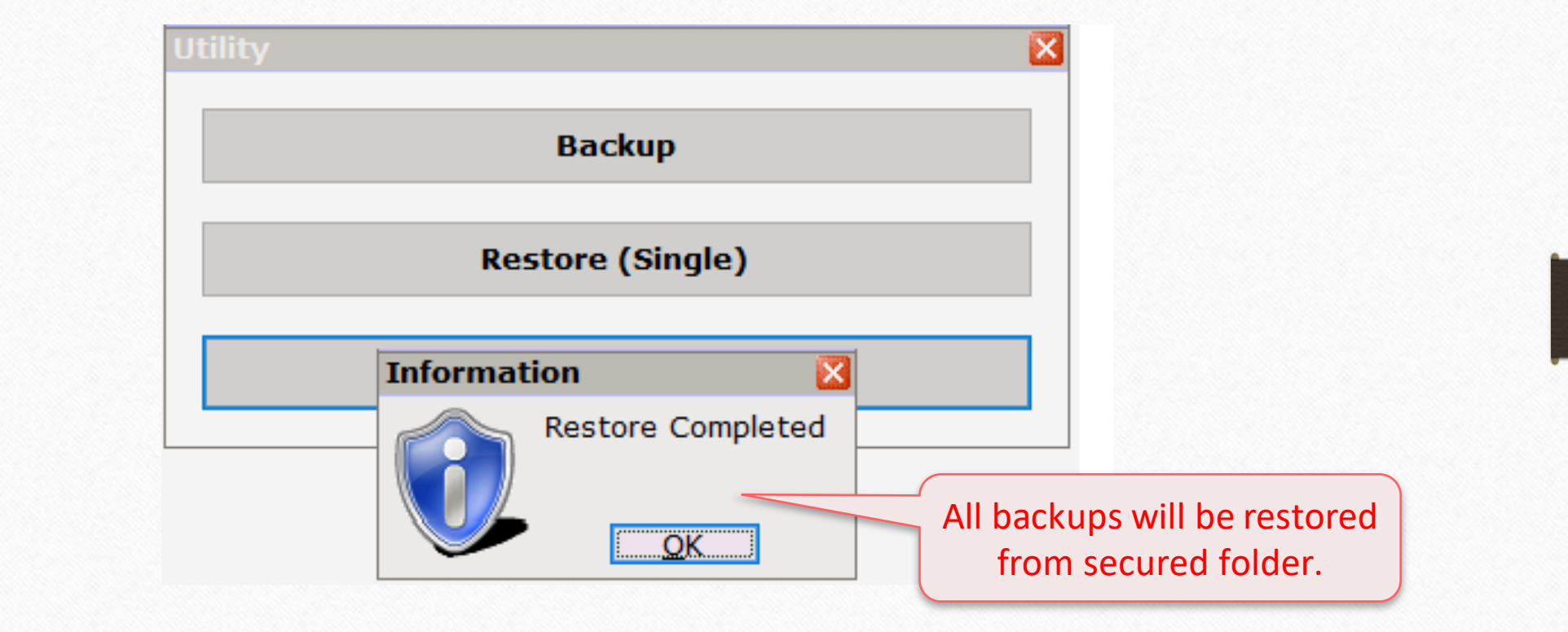

| -     |                          |                                                                                                    |
|-------|--------------------------|----------------------------------------------------------------------------------------------------|
| Compa | any List                 |                                                                                                    |
| Path  | C:\MIRACLE9030\          | ······································                                                                                                    |
| No.   | Company Name             |                                                                                                    |
| 2     | GST Payment Assistant    |                                                                                                    |
| 3     | Android App Demo         |                                                                                                    |
| 4     | Miracle Report Demo      |                                                                                                    |
| 5     | Tulsi Prov. Store        |                                                                                                    |
| 6     | TIRUPATI FORGINGS        | Restored companies can be seen here                                                                                                    |
| 9999  | Welcome To Miracle (GST) | ( Restored companies can be seen here. )                                                                                                    |
|       |                          | In this way, we can protect our Miracle<br>data from Ransomware virus<br>("WannaCry" <i>or</i> any other harmful virus).                                                                         |
|       | No<br>secur<br>ba        | te: This feature has been fully tested and it will almost keep<br>ed the Miracle Backup but it is adviceable to always keep your<br>ckup in another System, External Hard Drive or in Pen drive. |
| Add   | Edit Print Year Index    | Order Utility Combine Groupwise Group Ad. Option                                                                                                    |

21\_

#### Testimony

TESTIMONY

22

PERT TOOLINGS

The Tool Expert

<u>Date</u>: 12-11-2018 <u>Cust ID</u>: MS-24581 <u>Firm Name</u>: Export Toolings (Vasai Road, Maharashtra)

Contact Person: Mr. Murtuza

Above mentioned customer's system was corrupted by the Ransomware Virus. His data was affected by the virus and all the data were encrypted.

Fortunately, he had taken the Miracle's Backup using "Secure Backup against Ransomware" facility of Miracle Software. So, his data successfully restored in Miracle.

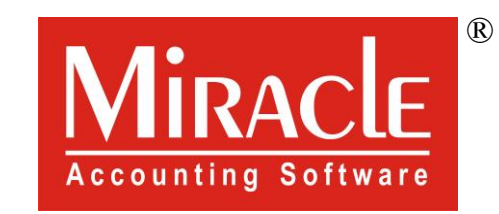

# hank you.